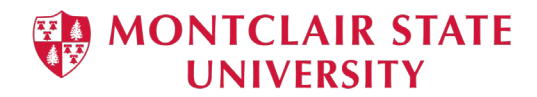

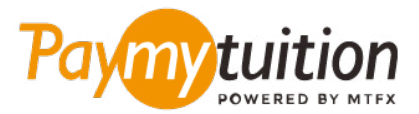

# 如何付款

## 用 PayMyTuition 支付学费是安全、快捷、方便的。按照 以下简单步骤完成付款:

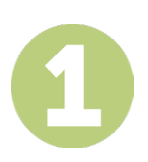

#### 访问 PAYMYTUITION PORTAL 门户网站

使用您的大学 NetID 和密码, 登录到您的 Montclair State University <u>NEST</u> 账户。继续点击 "Student Accounts"。找到并点击 "View My Bill" 门户,选择 "Statement and Payment History" 来查看及支付 账单。 您的一次性支付流程整合了 PayMyTuition 的解决方案后,您将拥有一个无缝衔接的支付体验。点击 "International Payments" 链接,就会跳转到 PayMyTuition 门户。

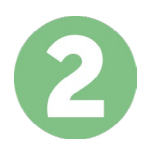

## 选择付款方式

检查所提供的付款选项、并选择您喜欢的付款方式。付款选项包括银行转账、以本国货币支付的借记卡/信 用卡、电子钱包支付和其他本地选项。

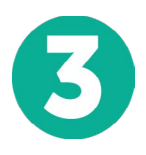

### 输入您的详细信息

输入一些基本信息、包括您的学号。将此信息包含在您的付款中、以便 Montclair State University 团队容易识别您的付款。

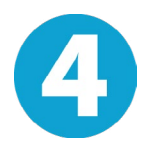

### 付款

按照所提供的说明、通过您选择的付款方式将您的学费发送到 PayMyTuition

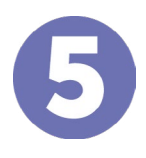

### 跟踪和确认

随时登录您的 PayMyTuilion Dashboard 以跟踪您的付款情况。接收短信、电子邮件状态更新并确认您的 付款已经交付。

#### Paymy tuition

美国 & 加拿大免费电话: 1.855.663.6839 美国本地电话: + 201.209.1939 加拿大本地电话: + 905.305.9053 电子邮件: support@paymytuition.com 网站: www.paymytuition.com

合理的利率